## Getting Traffic Metrics data from Google Analytics

## Overview

Most of the time, load test clients will usually just give us access to their Google Analytics account to let us review their traffic for the load test.

Re ultimate goal for this in relation to Load Testing is to Determine the Number of Concurrent Users we will need.

## **Traffic Metrics**

This page will show you how to get the **Peak Page Views**, **Peak Sessions**, **Peak Users** and **Average Session Duration** from the Client's Google Analytics account.

- 1. Make sure that the client already provided you a read-only access to their Google Analytics account.
- 2. Go to https://analytics.google.com/analytics/web make sure you are logged in with your @pantheon.io email.
- 3. In the top left corner of the page, click the dropdown.

| .1   | Analytics 360 | All Web Site Data 🚥 | ~  |
|------|---------------|---------------------|----|
| A    | Home          | <b>7</b>            | Go |
| ≻ ≣≣ | Customization | /                   |    |

4. Find the correct Analytics Account, property and view of the client. They usually provide the property and view to look at from the load test questionnaire.

| All Favorites      | Recents                | Q Search          | Visit Platform Home |  |  |
|--------------------|------------------------|-------------------|---------------------|--|--|
| .al 🔷 🗗            | -E √                   |                   | •                   |  |  |
| Analytics Accounts | Properties & Apps      | Views             |                     |  |  |
| Muuluul, /         | 360 >                  | All-Web Site Data | ~ ☆                 |  |  |
|                    | LA ZODEENIA 2          |                   | \$                  |  |  |
|                    | апорну тезt 360<br>··· |                   |                     |  |  |

5. Go to Audience > Overview.

|            | Analytics 360                  | , | · ~··  | <b>-</b> ' · | 360 | •     |
|------------|--------------------------------|---|--------|--------------|-----|-------|
| A          | Home                           |   |        |              |     | 9     |
| ≻ ≣≡       | Customization                  |   |        |              |     |       |
| REP        | DRTS                           |   |        |              |     |       |
| • 🕓        | Realtime                       |   |        | 10           |     |       |
| - <u>+</u> | Audience                       |   |        |              |     | netri |
|            | Overview                       |   |        |              |     |       |
|            | Active Users                   |   |        |              |     |       |
|            | Lifetime Value <sup>BETA</sup> |   | -      | _            |     | _     |
|            | Cohort Analysis                |   | 200,00 | 0            |     |       |
|            | Audiences                      |   | 100,00 | 0            |     |       |
|            | User Explorer                  |   |        |              |     |       |

6. Set the date filter to a year, set the metric filter to "Sessions", set the range to "Day". Then take note of the day with highest sessions. Audience Overview

| All Users                      | + Add Seament                |                    |          | Oct 13, 2020 - Oct 13, 2021 - |                |                |              |
|--------------------------------|------------------------------|--------------------|----------|-------------------------------|----------------|----------------|--------------|
| 100.00% Users                  |                              |                    |          |                               |                | set filter     | to a year    |
| Overview                       | Take note of th              | e highest day      |          |                               |                |                |              |
| Sessions 👻 VS. Select a metric |                              | 0 0                |          |                               |                | Hourly Day     | Week Month   |
| Sessions                       | ↓                            | ,                  |          |                               |                | 4              |              |
| 600,000 set to sessions        | Thursday, February 25, 2021  |                    |          |                               |                |                |              |
| 400,000                        | Sessions: 597,230            | 1                  |          |                               |                | Set to         | day          |
| 200:000 harrow                 | mmm                          | month              | mmm      | mont                          | mulul          | mm             | m            |
| November 2020 December 2020 Ja | nuary 2021 February 2021 Mar | ch 2021 April 2021 | may 2021 | June 2021 July 202            | 21 August 2021 | September 2021 | October 2021 |
|                                | ,                            |                    | ▼        |                               |                |                |              |

- 7. Set the date filter to the day with the highest sessions from step #6. Set the range to "Hourly". Find the highest peak.
  - a. Average Session Duration Located below the chart.
    b. Peak Sessions Find the highest hourly peak.

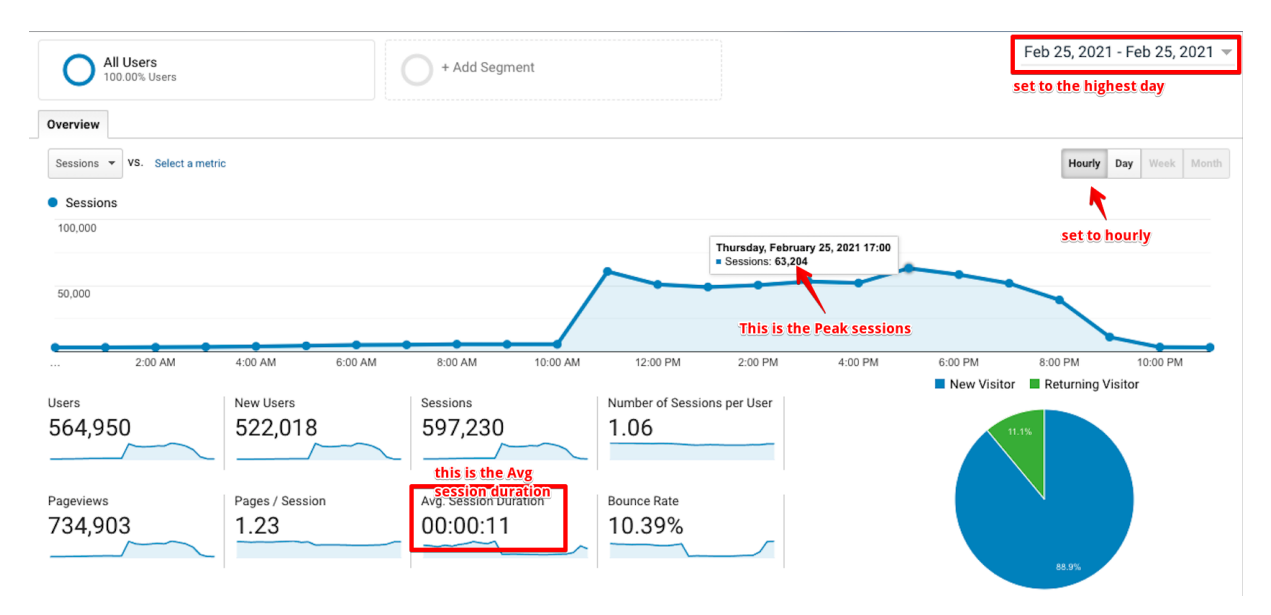

8. Change the metric filter to "Users". Set another metric filter (vs) to "Pageviews". Then find again the highest peak and hover. You should already see the **Peak Users** and **Peak Pageviews**.

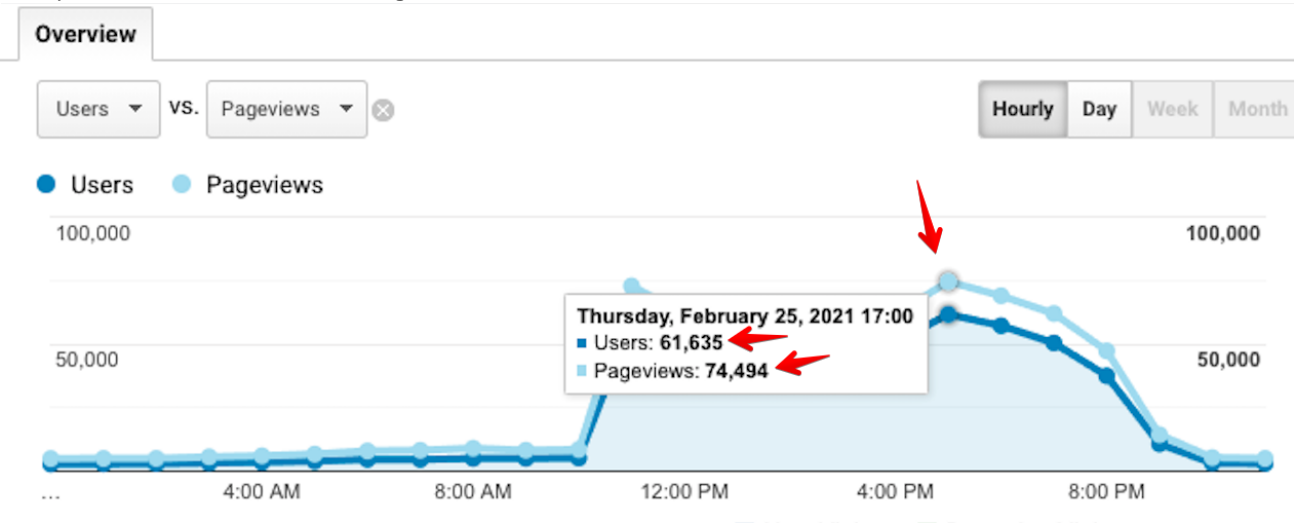